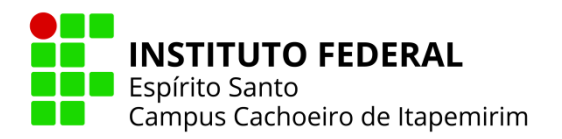

## PAGUE SUA MULTA COM **PIX**

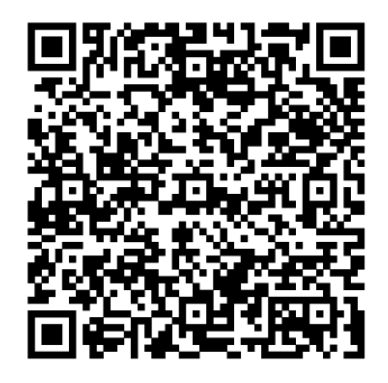

PAGTESOURO

## **INFORMAR:**

- ✓ CPF e o nome do aluno;
- ✓ Data de vencimento (dia do pagamento);
- ✓ Valor do débito (consultar na biblioteca ou pergamum);
- ✓ Número de Referência: 20;
- ✓ Clicar em iniciar pagamento;
- ✓ Selecionar a forma de pagamento PIX;
- ✓ Será gerado um QR code para pagamento;
- Após o pagamento será gerado um comprovante "pagamento realizado com sucesso";
- Enviar o comprovante com o número de matrícula e o nome completo para o e-mail: biblioteca.cai@ifes.edu.br